## **Comment connecter Fracttal One à Power BI ?**

help.fracttal.com/hc/fr/articles/25231661913229-Comment-connecter-Fracttal-One-à-Power-BI

Pour se connecter à Power BI, il est nécessaire d'accéder à Fracttal, d'aller dans le **module de configuration** >> **connexion API** et de générer les données de la clé API.

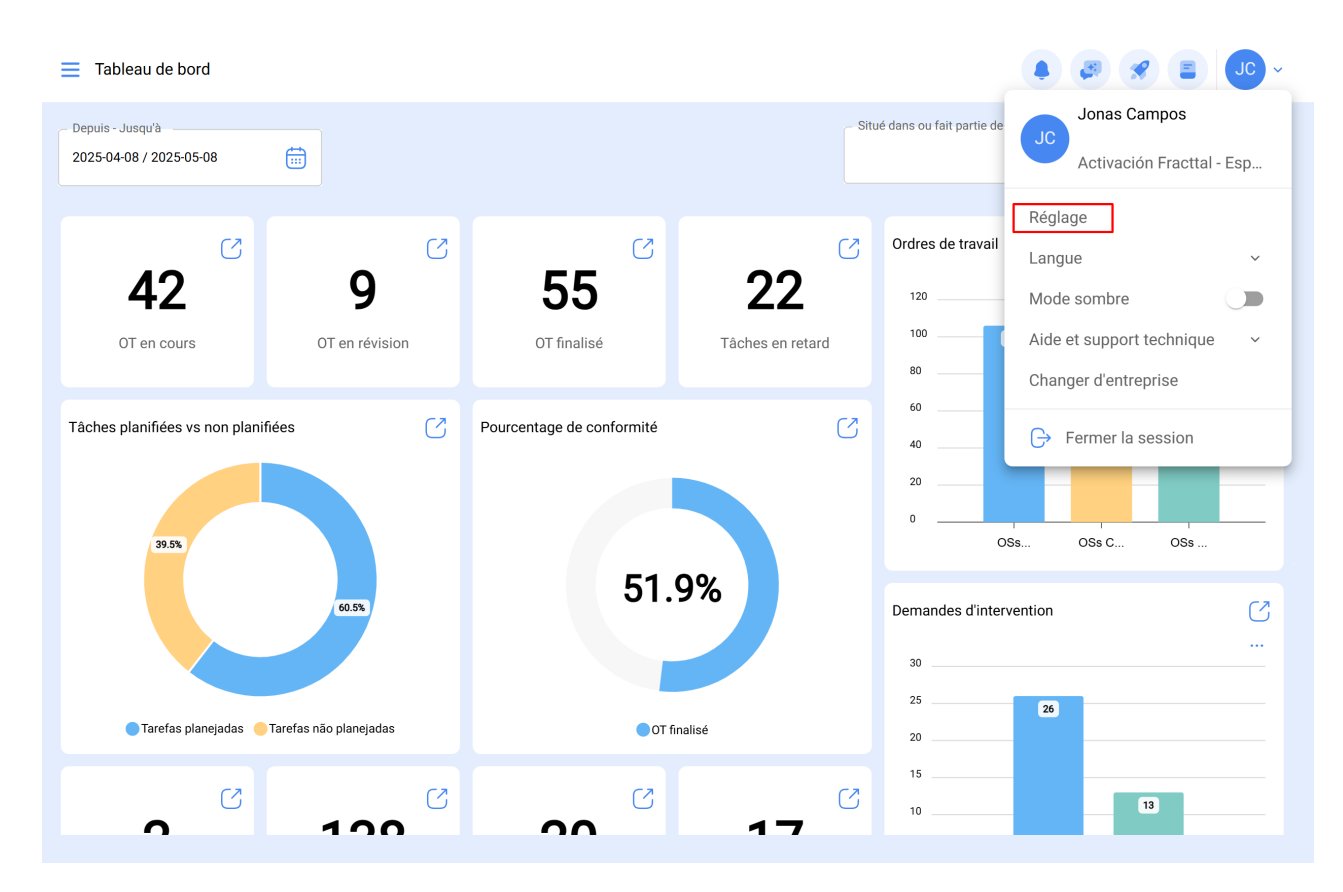

**REMARQUE :** une fois les informations générées, elles doivent être sauvegardées dans un bloc-notes, car si vous les générez à nouveau, l'API secrète sera modifiée pour des raisons de sécurité.

## **Connexion directe**

1. Accédez à **Power BI Desktop** > cliquez sur Obtenir **des données** > **Web**.

| 50                                                | Ativos - Power BI Desktop                          | ₽ Search                                                                                                    | Gisele Priscila 🌘 — 🗗 🗙 |
|---------------------------------------------------|----------------------------------------------------|----------------------------------------------------------------------------------------------------|-------------------------|
| File Home Ins                                     | sert Modeling View                                 | Help                                                                                                    |                         |
| Cut<br>Paste<br>V<br>Paste<br>V<br>Format painter | Get Excel Data SQL<br>data - workbook hub - Server | Enter Dataverse Recent<br>data sources data v Text More<br>New Text More<br>visual box visuals v measure measure<br>visual box visuals v |                         |
| Clipboard                                         | Common data sources                                | Queries Insert Calculations Sensitivity Share                                                                                            | ×                       |
| (00)                                              | Excel workbook                                     |                                                                                                    |                         |
| <b>=</b>                                          | Power BI datasets                                  |                                                                                                    | 7 Filt                  |
| 68                                                | Dataflows                                          |                                                                                                    | ers                     |
|                                                   | Dataverse                                          |                                                                                                    | ons                     |
|                                                   | SQL Server                                         | Duild visuals with your data                                                                                                    |                         |
|                                                   | Analysis Services                                  | Select or drag fields from the Fields page anter the report ensures                                                                      |                         |
|                                                   | Text/CSV                                           | Select of drag fields from the mens pare onto the report canvas.                                                                         |                         |
|                                                   | 🕒 Web                                              | Import data from a web page.                                                                                                    |                         |
|                                                   | DData feed                                         |                                                                                                    |                         |
|                                                   | Blank query                                        |                                                                                                    |                         |
|                                                   | Power BI Template Apps                             |                                                                                                    |                         |
|                                                   | More                                               |                                                                                                    |                         |
|                                                   |                                                    |                                                                                                    |                         |
| Page 1 of 1                                       | +                                                  |                                                                                                    |                         |

2. Une fenêtre s'ouvre et nous indique "**FROM WEB**" dans laquelle nous devons saisir l'URL de la requête API.

| Fie       Home       Inset       Modeling       View       Heip         Fie       Fie                                                                                                    | D          | 5 9                           | Ativos - P            | ower BI Desktop                        |                                     | ₽ Search                                        |                                       |                                              |                            |         |   | Gisele Priscila 🕠 | — (    | 3          | ×     |
|----------------------------------------------------------------------------------------------------|------------|-------------------------------|-----------------------|----------------------------------------|-------------------------------------|-------------------------------------------------|---------------------------------------|----------------------------------------------|----------------------------|---------|---|-------------------|--------|------------|-------|
| Content   Content                                                                                                    | File       | e Home                        | Insert Mo             | deling View                            | / Help                              |                                                 |                                       |                                              |                            |         |   |                   |        |            |       |
| W       W       Visitation         From Web       Saic Advanced       Saic Advanced         UB       UB       There's details/         Very Pagina 1       K                                                                                                    | Paste      | Cut<br>Copy<br>Format painter | Get Ex<br>data ~ work | cel Data SQL<br>book hub v Serve<br>Da | Enter Dataverse Ref<br>er data sour | cent<br>ces v Queries                           | New Text More<br>visual box visuals - | New Quick<br>measure measure<br>Calculations | Sensitivity<br>Sensitivity | Publish |   |                   |        |            | ~     |
| From Web       Image: Comparison of the state of the state of the sta | [0:0]      |                               |                       |                                        |                                     |                                                 |                                       |                                              |                            |         |   |                   | «      | «          | «     |
| From Web       Basic       Advanced       Integr/rep.fractial.com/api/feems_details/       Croce       Croce <t< td=""><td></td><td></td><td></td><td></td><td></td><td></td><td></td><td></td><td></td><td></td><td></td><td></td><td>₹<br/>F</td><td>Visua</td><td>Field</td></t<>                                                                                                    |            |                               |                       |                                        |                                     |                                                 |                                       |                                              |                            |         |   |                   | ₹<br>F | Visua      | Field |
|                                                                                                    | 400<br>100 | A página 1                    | +                     |                                        | From<br>© Basic<br>URL<br>https://w | Web<br>Advanced<br>pp.fracttal.com/spi/items_de | tails/                                |                                              | X                          | Cancel  | × |                   | Iters  | alizations |       |
| T 09/6 1-4                                                                                                    | Page 1     | of 1                          |                       |                                        |                                     |                                                 |                                       |                                              |                            |         |   |                   | - + 69 | % 🖸        | 2     |

**REMARQUE :** Pour en savoir plus sur les API, cliquez <u>ici.</u>

3. Nous devons aller dans "**BASIC**", dans le champ du nom d'utilisateur entrer la "**Clé API**", dans le champ du mot de passe entrer le "**Secret AP**I", puis sélectionner l'API que nous allons interroger et enfin sélectionner "**Connecter**".

| Image: Description of the second of the second            | 등 성 은 Ativos - Power Bl Desktop 🖉 Search Gisel                                                                                                    | e Priscila <u>(</u> ) — 🗇 🕻                           | ×      |
|----------------------------------------------------------------------------------------------------|----------------------------------------------------------------------------------------------------|-------------------------------------------------------|--------|
|                                                                                                    | File Home Insert Modeling View Help                                                                                                    |                                                       |        |
| <pre></pre>                                                                                                    | A Cut       Cut       Cut <td< td=""><td></td><td>~</td></td<>                                                                                                    |                                                       | ~      |
| Pipelal Conversioned account of the settings is a set of the settings is a set of the set of the set of the set of the set of the set of the set of the settings is a set of the set of the settings is a set of the set of the set of the set of the set of the set of the set of the set of the set of the set of the set of the set of the set of the set of the set of the set | Image: Comparison of the second second se                                                                                                    | <ul> <li>Visualizations</li> <li>♥ Filters</li> </ul> |        |
| Image: Second Second                               | A pagina 1      A     A                                                                                                    |                                                       | 2      |
| File       Home       Insert       Modeling       View       Heip         File       Early       Early       Ea                                                                                                    | E 19 C Ativos - Power Bl Desktop O Search Gisel                                                                                                    | e Priscila 📢 — 🗇 🔾                                    | ×      |
| Pagina 1                                                                                                    | File Home Insert Modeling View Help<br>Copy<br>Paste Copy<br>Paste Copy |                                                       |        |
| Price     Price     Visualizations     Access Web content     Access Web content     Windows   Basic   Pastored   Organizational account   Intropy Project   Cancel     Organizational account     Basic   Cancel     Cancel     Pagina 1     Pagina 1                                                                                                    | Capoero usa Qeres mert Cacoators Jersony pare                                                                                                    | * *                                                   | «      |
| Página 1 🕴                                                                                                    | Access Web content       ×         Anonymous       Image: https://app.fracttal.com/api/items_details         Windows       User name         Jasic       Password         Web API       Select which level to apply these settings to         Organizational account       Https://app.fracttal.com/api/items_details                                                                                                    | Visualizations<br>Y Filters                           | Fields |
|                                                                                                    | Program 1 of 1                                                                                                    |                                                       | 7      |

4. Une fois la fenêtre précédente chargée, elle nous montre les détails de la requête effectuée.

| ଅଚ୍ଚ                 |             | Ativos - Po | ower BI De | esktop    |                |              | ₽ Search                  |                      |               |                   |                                       |        |                    | Gisele Priscila 🐧  | -        |      | ٥    | ×   |
|----------------------|-------------|-------------|------------|-----------|----------------|--------------|---------------------------|----------------------|---------------|-------------------|---------------------------------------|--------|--------------------|--------------------|----------|------|------|-----|
| File Ho              | ome Insert  | t Moo       | deling     | Viev      | w Help         |              |                           |                      |               |                   |                                       |        |                    |                    |          |      |      |     |
| Cut                  | ſ           | 9 0         |            |           | 5 HT           | @ [          |                           |                      | <b></b> 🧏     |                   | Д                                     |        |                    |                    |          |      |      |     |
| Cop                  |             | tivos - Pow | er Ouerv F | Editor    |                |              |                           |                      |               |                   |                                       |        |                    | - 0                | ×        |      |      |     |
| Service Service Form |             |             | er query c | Luitoi    |                |              |                           |                      |               |                   |                                       |        |                    |                    |          |      |      |     |
| Clipboan             | d Arquivo H | Home        | Iransform  | Ad        | dd Column      | View To      | ols Help                  |                      |               |                   |                                       |        |                    |                    | ~ •      |      |      | ^   |
| 🔟 🔬 The              |             |             | <u>ک</u> 🗉 |           | 8              | -8           | Properties                |                      |               | h Z               | Data Type: True/False                 |        |                    | Text Analytics     |          | ×    | ~    | «   |
|                      | Close &     | New Re      | cent Ent   | iter D    | Data source    | Manage       | Refresh                   | Choose Remove        | Reduce A+     | Split Group       | Beeless Makes                         | eauers | Combine            |                    |          | ⊲    | <    | 32  |
|                      | Apply - So  | ource • Sou | irces • Da | ata       | settings       | Parameters • | Preview • III Manage •    | Columns - Columns -  | Rows -        | Column • By       | 2 Replace values                      |        | ·                  |                    | ng       | 1    | sua  | eld |
|                      | Close       | New         | Query      | D         | Jata Sources   | Parameters   | Query                     | Manage Columns       | Soft          |                   | Iransform                             |        |                    | Al Insights        |          | lter | liz  | S   |
| 1<br>1<br>1          | Queries [2  | 0           | <          | $\times$  | $\sqrt{-f_X}$  | = Table.Tr   | ransformColumnTypes(#"Exp | anded data1",{{"succ | ess", type lo | ogical}, {"messag | e", Int64.Type}                       | ~ (    | Query Settin       | igs                | ×        | ~    | atio |     |
|                      | Ativos      |             |            |           | 🗸 success      |              | 1 <sup>2</sup> 3 message  | 123 data.id          | 👻 🏷 data.     | active 👻          | A <sup>B</sup> <sub>C</sub> data.code | -      | PROPERTI           | ES                 |          |      | su   |     |
|                      | Query1      |             |            | 1         |                | TRUE         | 200                       | 1398                 | 32506         | TRUE              | EQ.M090                               | _      | Name               |                    | _        |      |      |     |
|                      |             |             |            | 2         |                | TRUE         | 200                       | 1398                 | 32500         | TRUE              | EQM028                                | ^      | Query1             |                    |          |      |      |     |
|                      |             |             |            | 3         |                | TRUE         | 200                       |                      | 217           | TRUE              | PC0008                                |        | All Properti       | es                 |          |      |      |     |
|                      |             |             |            | 4         |                | TRUE         | 200                       |                      | 154           | TRUE              |                                       |        |                    | <b>T</b> 500       |          |      |      |     |
|                      |             |             |            | 5         |                | TRUE         | 200                       |                      | 291           | TRUE              | PC1312                                | 1      | APPLIED S          | TEPS               | _        |      |      |     |
|                      |             |             |            | 6         |                | TRUE         | 200                       |                      | 96            | TRUE              | Utilização 1                          |        | Source             |                    | *        |      |      |     |
|                      |             |             |            | 7         |                | TRUE         | 200                       |                      | 97            | TRUE              | Manutenção 1                          |        | Conver             | rted to Table      |          |      |      |     |
|                      |             |             |            | 8         |                | TRUE         | 200                       |                      | 245           | TRUE              | PC1006                                |        | Expand             | led data           |          |      |      |     |
|                      |             |             |            | 9         |                | TRUE         | 200                       |                      | 246           | TRUE              | PC1007                                |        | Expand<br>X Change | ad Turca           | N.       |      |      |     |
|                      |             |             |            | 10        |                | TRUE         | 200                       |                      | 247           | TRUE              | PC1010                                |        | 2 Conarig          | ed type            |          |      |      |     |
|                      |             |             |            | 11        |                | TRUE         | 200                       |                      | 293           | TRUE              | PC1320                                |        |                    |                    |          |      |      |     |
|                      |             |             |            | 12        |                | TRUE         | 200                       |                      | 294           | TRUE              | PC1323                                | ~      |                    |                    |          |      |      |     |
|                      |             |             |            | 13        | <              | TRUF         | 200                       |                      | 227           | TRUF              | PC0013                                |        |                    |                    | _        |      |      |     |
|                      | 51 COLUMNS, | 200 ROWS    | Column     | profiling | g based on top | o 1000 rows  |                           |                      |               |                   | ,                                     |        |                    | PREVIEW DOWNLOADED | AT 08:29 |      |      |     |
|                      |             |             |            |           |                |              |                           |                      |               |                   |                                       |        |                    |                    |          |      |      |     |
|                      |             |             |            |           |                |              |                           |                      |               |                   |                                       |        |                    |                    |          |      |      |     |
|                      |             |             |            |           |                |              |                           |                      |               |                   |                                       |        |                    |                    |          |      |      |     |
|                      | Página 1    | +           |            |           |                |              |                           |                      |               |                   |                                       |        |                    |                    |          |      |      |     |
| Page 1 of 1          |             |             |            |           |                |              |                           |                      |               |                   |                                       |        |                    |                    |          | + 69 | )% E | 3   |